Estimados:

Les enviamos las instrucciones para ingresar a la reunión online de mañana en la cual les mostraremos el Software de Gestión de Turnos del Sistema Nacional de Microscopía.

Lo primero que deberá hacer es ingresar al siguiente link:

https://sas.elluminate.com/m.jnlp?sid=1110&password=M.9658C2F81DC4158E72B47152D53006

| Blackboard<br>collaborate.                                                                                         | Suppo                                                                                                    |
|----------------------------------------------------------------------------------------------------|----------------------------------------------------------------------------------------------------|
| SAS System Notices<br>We are aware of launching issues on Mac OS X 10.8.4. Please see article 2940 for assistance. |                                                                                                    |
| Session Login                                                                                                    |                                                                                                    |
| Please enter your Name for the session<br>(Note: The Hame may not exceed 64 characters) Name: nombre-centro        | Make the ultimate upgrade.<br>Discover Blackboard Collaborate's<br>key features for Elluminate Livel users. |
| Log In »                                                                                                    | VIEW WEBINAR RECORDING >                                                                                    |

Al llegar a esta pantalla deberá poner su nombre y centro. Para una mejor identificación pondremos el apellido, un guión y el centro. Una vez completado el nombre hacer clic en log in

| collabo                      | rate. <sup>2</sup>                                                                                                    | Support                  |
|------------------------------|----------------------------------------------------------------------------------------------------|--------------------------|
| SAS                          | System Notices                                                                                                    |                          |
| We an                        | aware of launching issues on Mac OS X 10.8.4. Please see article 2940 for assistance                                                                    |                          |
| Launch                       | ing Blackboard Collaborate                                                                                                    |                          |
| Please don                   | t close this window until you are in your Blackboard Collaborate online collaboration session.                                                          |                          |
| Please not<br>of these file  | e that your browser security settings may block this site from downloading files to your computer. If so, you will need to accepts.                     | of the download          |
|                              | @2001-2013 Blackboard Inc. and its subsidiary companies. All rights reserved. (sas)<br>Terms of Use   Privacy Policy   Rules of Conduct   Coosie Policy |                          |
|                              |                                                                                                    |                          |
|                              |                                                                                                    |                          |
| de archivo puede dañar tu or | denador. Durana Rathana                                                                                                    | E. Mantan ta das las das |

Cuando el navegador le pida permiso para instalar un ejecutable acéptelo

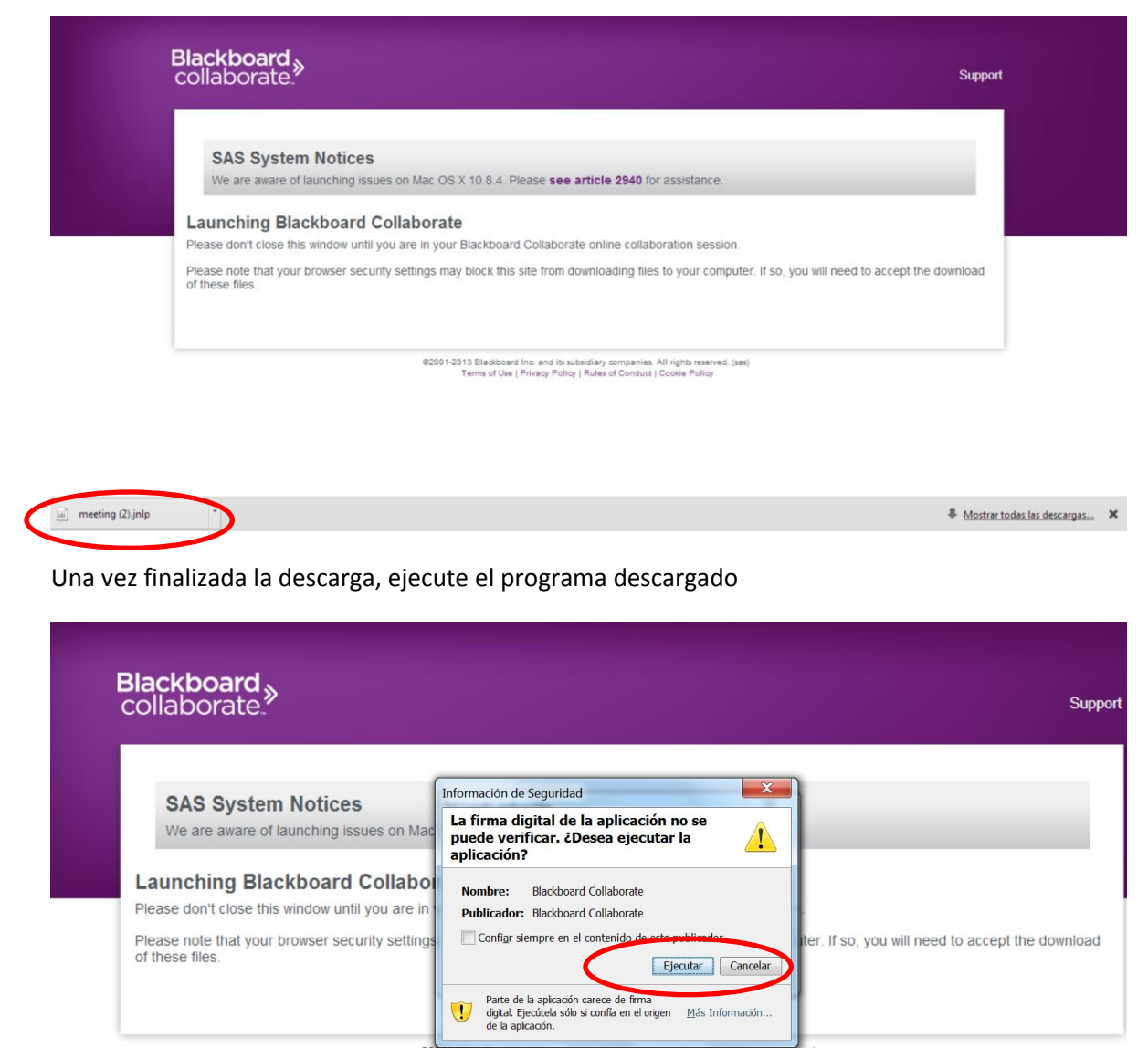

001-2013 Blackboard Inc. and its subsidiary companies. All rights reserved. (s Terms of Use | Privacy Policy | Rules of Conduct | Cookie Policy

Cuando el sistema le pida permiso para ejecutar la aplicación hágalo.

Tras unos segundos ya habrá ingresado a la aplicación.

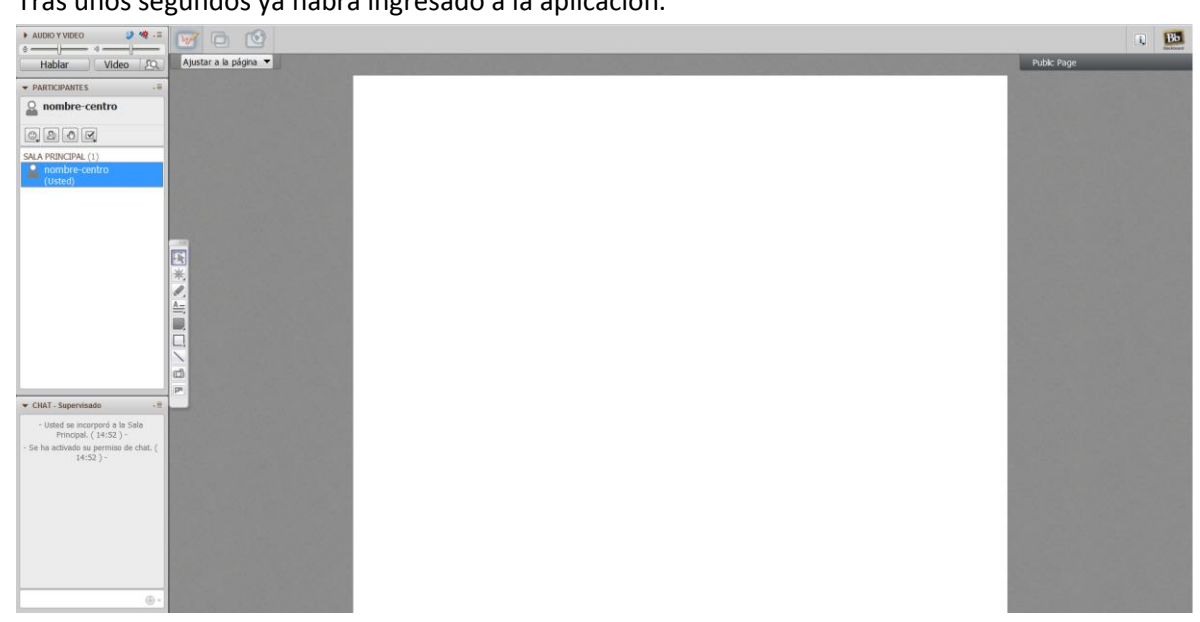